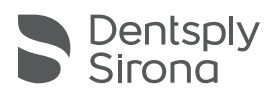

# Service Pack CEREC Ortho SW 1.1.2

### Update Description (EN)

### Installation notes:

- Perform a backup of all patient data before starting the installation process.
- Do not perform an installation on several CEREC units or computers at the same time if these are within the same network.
- Before starting the installation process, please check the patient database directory in the software (Configuration/Settings/Patient Database). The path should always point to a directory, never to the root of a drive, i. e. never to "D:\", but rather to "D:\Data".
- If you are running a CEREC Premium SW 4.4.x and an inLab SW 15.1 software on your PC, please make sure that both products are installed in different directories. This can be achieved by performing custom installations of the products.

### Changes:

- New EXPORT button for MTM Clear Aligners and Dentsply Ortho Lab (USA)
- Quality control agreement: With the user's permission, anonymous usage data is logged to help us improve workflows as well as software performance and quality.
- The "Border Line Warning" no longer appears.
- Fix for the double-arrow bug in ACQUISITION which allowed the bite registration to be skipped
- Reduced export file size for model exports supporting color (e.g. Dolphin Imaging)
- Fix for double-arrow bug in EXPORT which occurred when scans were requested from Dolphin
- Additional languages French, Italian, Japanese, Chinese (Simplified & Taiwan), Portuguese (BR), Russian, Korean
- Adjusted internal data format for ClearCorrect exports to expedite the modeling process before treatment planning
- Connect Center is installed with the software.

## Update Beschreibung (DE)

### Installationshinweise:

- Datensicherung vor Beginn der Installation durchführen
- Installationsroutine nicht auf mehreren CEREC-Einheiten oder Arbeitsstationen gleichzeitig durchführen wenn diese über ein Netzwerk verbunden sind.
- Vor Beginn der Installation unter (Konfiguration/Einstellungen/Patientdatenbank) sicherstellen, dass die Patientendatenbank in einem eigenen Verzeichnis gespeichert ist – nicht in obersten Ebene eines Laufwerkes (z. B. "D:\Data" anstatt "D:\").
- Falls CEREC Premium SW und inLab SW auf einem PC installiert werden sollen, müssen beide Produkte mittels benutzerdefinierten Installationen in eigenen Verzeichnissen installiert werden.

### Änderungen:

- Es gibt eine neue Schaltfläche in der EXPORT-Phase für MTM Clear Aligner und Dentsply Ortho Lab (USA)
- Vereinbarung zur Qualitätsverbessrung: Mit Zustimmung des Anwenders werden anonyme Nutzungsdaten aufgezeichnet, um die Verbesserung des Workflows sowie der Qualität der Software zu unterstützen.
- Die englischsprachige Warnung nach dem Festlegen des Modellrandes erscheint nicht mehr.
- Ungünstiges Doppel-Klicken auf die Pfeile im Schrittmenü der AUFNAHME-Phase führt nicht mehr dazu, dass die Bissregistrierung übersprungen wird.
- Die Dateigröße für Modellexporte in Vollfarbe (z.B. OnyxCeph) wurde verringert.
- Die Software erscheint optional auch in den Sprachen Französisch, Italienisch, Japanisch, Chinesisch (vereinfacht & Taiwanesisch), Portugiesisch (BR), Russisch, Koreanisch
- Connect Center wird mit der Software installiert.

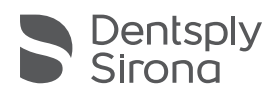

## Service Pack CEREC Ortho SW 1.1.2

### Descripción de la actualización (ES)

#### Instrucciones de instalación:

- Realice copias de seguridad antes de iniciar la instalación
- No realice la rutina de instalación simultáneamente en varias unidades CEREC o estaciones de trabajo si estas están conectadas a través de una red.
- Antes de iniciar la instalación compruebe en «Configuración/Configuración/Base de datos de pacientes» que la base de datos del paciente se haya almacenado en un directorio independiente y no en el nivel superior de una unidad (p. ej.: «D: \ Data» en lugar de «D: \»).
- En caso de que los software CEREC Premium e inLab deban instalarse en un PC, será necesario instalar los dos productos en sus propios directorios mediante instalaciones personalizadas

### Cambios:

- Existe un nuevo botón en la fase EXPORTAR para MTM Clear Aligner y Dentsply Ortho Lab (USA)
- Acuerdo para la mejora de la calidad: con el consentimiento del usurario se almacenarán los datos anonimizados sobre el uso a fin de mejorar el flujo de trabajo y la calidad del software.
- Una vez fijado el borde del modelo, la advertencia en inglés desaparece.
- Un doble clic inoportuno en las flechas del paso de menú en la fase IMPRESIÓN ya no provoca que se omita el registro de mordida.
- Se ha reducido el tamaño del archivo de exportación del modelo a todo color (p. ej., OnyxCeph).
- El software también aparece de forma opcional en los idiomas alemán, francés, italiano, japonés, chino (simplificado y taiwanés), portugués (BR), ruso, coreano
- Connect Center se instala con el software.

## Description de la mise à jour (FR)

### Instructions d'installation :

- Veuillez sauvegarder les données avant de commencer l'installation
- Ne pas effectuer la procédure d'installation simultanément sur plusieurs unités CEREC, ou sur plusieurs stations de travail, si celles-ci sont connectées entre elles via un réseau.
- Avant de commencer l'installation dans (Configuration/Réglages/Base de données patients), veuillez vous assurer que la base de données des patients est enregistrée dans son propre répertoire et non au niveau supérieur d'un lecteur (par ex. «D:\Données» et non «D:\»).
- Si vous souhaitez installer les logiciels CEREC Premium et inLab sur un PC, ces deux produits doivent être installés dans leurs propres répertoires séparés, en utilisant les paramètres d'installation personnalisés.

### Changements :

- Il existe une nouvelle interface dans la phase EXPORT pour MTM Clear Aligner et Dentsply Ortho Lab (États-Unis)
- Accord d'amélioration de la qualité : avec le consentement de l'utilisateur, des données d'utilisation anonymes sont sauvegardées pour optimiser le flux de travail ainsi que la qualité du logiciel.
- L'avertissement en anglais apparaissant après la définition du bord du modèle ne s'affiche plus.
- Les doubles-clics erronés sur les flèches du menu Pas à Pas de la phase d'EMPREINTE n'entraînent plus l'omission de l'enregistrement d'occlusion.
- La taille de fichier pour les exports de modèles en pleine couleur (OnyxCeph, p. ex.) a été diminuée.
- Les options du logiciel lui permettent également de s'afficher dans les langues suivantes : allemand, italien, japonais, chinois (simplifié et taïwanais), portugais (BR), russe, coréen.
- Connect Center est installé avec le logiciel.

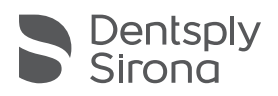

# Service Pack CEREC Ortho SW 1.1.2

### Breve Descrizione (IT)

#### Istruzioni per l'installazione:

- Prima dell'inizio dell'installazione effettuare un backup dei dati
- Non eseguire la routine di installazione contemporaneamente su diverse unità CEREC o stazioni di lavoro, se quest'ultime sono collegate in rete.
- Prima dell'inizio dell'installazione, assicurare sotto (Configurazione/Impostazioni/Database pazienti) che il database pazienti sia salvato in una directory separata non nel livello superiore di una unità (p. es. "D:\Data" invece di "D:\").
- Se fosse necessario installare il software CEREC Premium e il software inLab su un PC, entrambi i prodotti dovrebbero essere installati tramite installazioni definite dall'utente in directory separate.

### Modifiche:

- Nella fase EXPORT è disponibile un nuovo pulsante per MTM Clear Aligner e Dentsply Ortho Lab (USA)
- Accordo per migliorare la qualità: con l'approvazione dell'utente, vengono visualizzati dei dati d'utilizzo anonimi allo scopo di migliorare il flusso di lavoro e la qualità del software.
- L'avviso in inglese dopo aver fissato il margine del modello non appare più.
- Il fastidioso doppio click sulla freccia nel menù della fase di RIPRESA non fa più saltare la registrazione del morso.
- La grandezza del file per l'esportazione del modello a colori (ad es. OnyxCeph) è stata ridotta.
- Il software è disponibile a scelta anche nelle lingue tedesco, francese, giapponese, cinese (semplificato e taiwanese), portoghese (BR), russo, coreano
- Il Connect Center viene installato con il software.

## Descrição da atualização (PT)

### Instruções de instalação:

- Efetuar uma cópia de segurança de dados antes do início da instalação
- Não efetuar uma rotina de instalação em várias unidades CEREC ou estações de trabalho simultaneamente, se estas estiverem ligadas através de uma rede.
- Antes de iniciar a instalação em (Configuração/Configurações/Banco de dados do paciente), garantir que o banco de dados do paciente é guardado num diretório separado - não na raiz de uma drive (por ex. "D:\Dados" em vez de "D:\").
- Caso se pretenda instalar num computador o software CEREC Premium e inLab, ambos os produtos devem ser instalados em diretórios próprios, através de instalações personalizadas.

#### Mudanças:

- Existe um novo botão na fase de EXPORTAÇÃO para o MTM Clear Aligner e Dentsply Ortho Lab (EUA)
- Acordo para aprimorar a qualidade: Com concordância do usuário são registrados dados de uso anônimos, de modo a apoiar a melhoria do fluxo de trabalho e ainda a qualidade do software.
- O aviso em inglês depois da fixação da borda do modelo já não aparece.
- Um clique duplo inadvertido sobre as setas no menu de passos da fase de CAPTAÇÃO já não permite que o registro de mordida seja ignorado.
- O tamanho do arquivo para exportações do modelo em cores (p. ex. OnyxCeph) foi reduzido.
- O software está disponível opcionalmente nos idiomas alemão, francês, italiano, japonês, chinês (simplificado e tradicional), russo e coreano.
- Connect Center é instalado com o software.